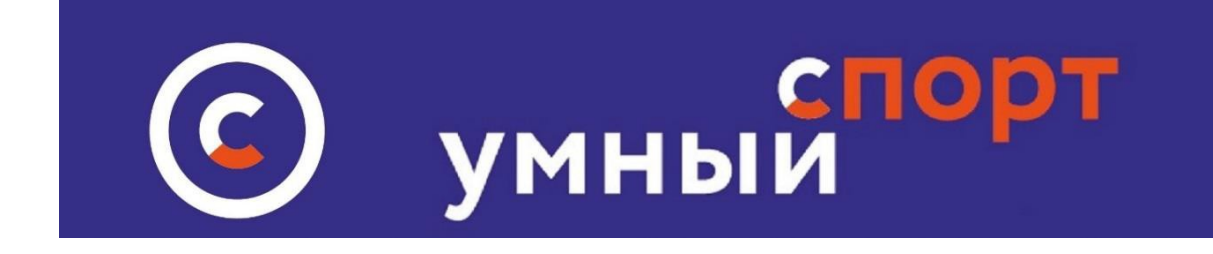

# Инструкция по работе с QR кодом спортплощадки на сайте

### Функционал отслеживания активности посетителей спортивных площадок

#### Общая информация

Каталог спортивных площадок размещается в разделе СПОРТ ВО ДВОРЕ, на попасть с главной страницы сайта. Каждая площадка который можно модерируется владельцем спортивной площадки. По умолчанию владельцем всех спортивных площадок является администратор УМНЫЙ СПОРТ, однако любая организация, зарегистрированная на сайте может обратится к администрации с просьбой о получении доступа к модерации площадки, либо добавлению новой спортивной площадки. Модерация может осуществляться только одной организацией. Если спортивная площадка находится в частной собственности, собственник площадки имеет приоритет по получению прав в модерации площадки. Модерация QR кода также осуществляется владельцем спортивной площадки.

QR код может использоваться для активной работы с посетителями спортивной площадки. Для каждой спортивной площадки генерируется индивидуальный код. Информация в QR коде соответствует GPS координатам, по которым находится площадка. Код можно распечатать и разместить на территории площадки в виде таблички, либо на информационном стенде. Сканирование кода осуществляется посетителями площадки через <u>приложение УМНЫЙ СПОРТ</u>, которое пользователь загружает на свой смартфон.

Сканирование QR кода стандартными приложениями не даст результата. Повторное сканирование в течение суток не даст результата.

Сканирование QR кода не по месту расположения площадки также приведет к отрицательному результату.

## Редактирование и активизация QR кода спортивной площадки:

 Владелец спортплощадки входит в личном кабинете Умного спорта в раздел МОИ МЕСТА. Для того, чтобы стать владельцем спортивной площадки, следует обратится к администрации сайта. Владельцем может

#### быть только юридическое лицо, ИП, или клуб

| спорт<br>умный <sub>пермь</sub>                  | НАЙТИ ТРЕНЕР   | РА ВЫБЕРИ МЕ    | сто виді   | Ы СПОРТА  | НАЙДИ/ОРГА      | НИЗУЙ МЕРС             | оприятие           | лич                | ІНЫЙ КАБИНЕТ |
|--------------------------------------------------|----------------|-----------------|------------|-----------|-----------------|------------------------|--------------------|--------------------|--------------|
| 1                                                | КАБИНЕ         |                 | ОЙ СПОРТИ  | вно-культ | Урный комп      | ЛЕКС")                 |                    |                    |              |
|                                                  | NABUITE        | п (мку тороде   | Conchopin  | вно-кулы  | JPHDI/I KOPITI. | (IERC )                |                    |                    |              |
|                                                  |                |                 | M          |           | M               |                        | <b>•</b> *         |                    | D. KALLAFM   |
| Мои места Мои секции<br>Редактировать информацию | Мои тренировки | Мои мероприятия | Мои вызовы | Мои чаты  | Мои тренеры     | Новости<br>Стать партн | Фаилы<br>ером Умно | Баллы<br>го спорта | РгоКАЧАЕМ    |
| Мой кол:                                         |                | Μοŭ δοŭτιγ      |            |           |                 |                        |                    |                    |              |
| Мой код:                                         |                | той оейдж:      |            |           |                 |                        |                    |                    |              |

2. Открывается интерфейс редактирования мест со списком площадок. Для поиска нужной площадки введите название (можно просто название улицы) Нажав на ссылку с названием площадки можно просмотреть как выглядит страница площадки на данный момент. Для редактирования данных QR кода нажмите знак QR код и откроется интерфейс для работы с QR кодом спортивной площадки.

| спорт<br>умный пермь                   | НАЙТИ ТРЕНЕРА                     | ВЫБЕРИ МЕСТО           | ВИДЫ СПОРТА   | НАЙДИ/ОРГАНИЗУЙ МЕРОПРИЯТИЕ | ЛИЧНЫЙ КАБИНЕТ |
|----------------------------------------|-----------------------------------|------------------------|---------------|-----------------------------|----------------|
|                                        |                                   | М                      | ОИ МЕСТА      |                             |                |
| Добавить новое место<br>Название места | Поиск                             |                        |               | нажать для редак            | гирования      |
| Показаны записи 1-7 из 7.              |                                   |                        |               |                             |                |
| Спортивная площадка                    | а ул Жданова ( Ленина 2А) - город | дской стадион (Спортив | ная площадка) |                             | QR-Код 🖍 🗙     |

После нажатия на кнопку редактирования откроется страница с QR кодом площадки:

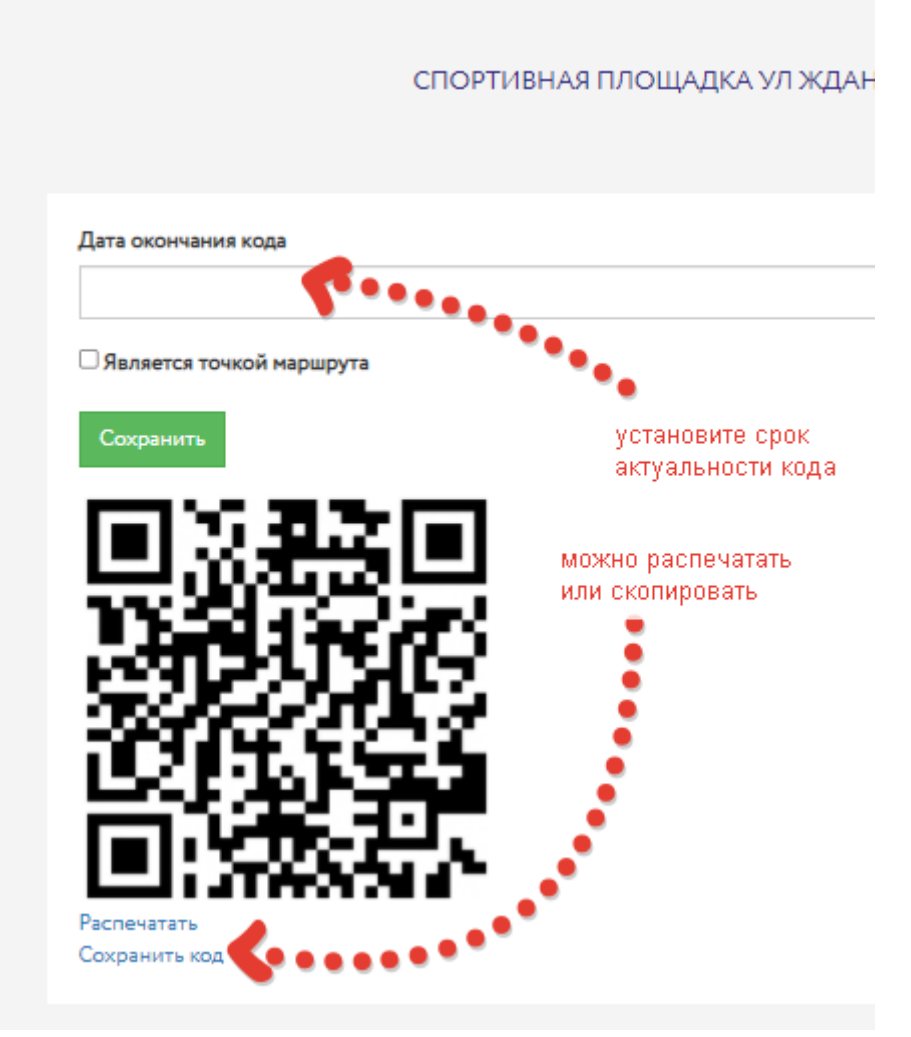

# Опции, доступные владельцу площадки:

Установить дату окончания кода – при установке конкретной даты QR кода посетителям площадки доступно сканирование кода через приложение только до этой даты. До этой же даты данные спортивной площадки будут отображаться на интерактивной карте в приложениях УМНЫЙ СПОРТ. Если QR код на спортивной площадке не используется (то есть отсутствует информационная табличка), не следует обновлять дату, либо устанавливать актуальную дату, так как это будет вводить в заблуждение пользователей, которые будут видеть в приложении на интерактивной карте площадку как место сканирования.

**Распечатать или Сохранить код** – КОД можно распечатать на принтере или сохранить его в виде картинки, чтобы включить его в состав объявления, размещаемого на спортивной площадке.

# Применение QR кода спортивной площадки для отслеживания активности:

- 1. После настройки даты активности QR кода владелец спортивной площадки должен распечатать код и разместить код с коротким поясняющим текстом на территории площадки на видном месте.
- 2. Посетитель площадки при каждом посещении должен отсканировать QR

код с помощью <u>приложения УМНЫЙ СПОРТ</u>, предварительно загруженном на свой смартфон. ВАЖНО! Посетитель спортплощадки в обязательном порядке должен быть зарегистрирован и авторизован на сайте умный- спорт.рф. Доступ ко всем функциям приложения осуществляется только по логину и паролю, полученному при регистрации

3. Владелец площадки может отслеживать число посетителей площадки, которые отсканировали QR код при посещении площадки - в разделе БАЛЛЫ личного кабинета. Информация отображается в виде даты, времени сканирования, фамилии посетителя и автоматически формируется в разделе БАЛЛЫ личного кабинета юридического лица

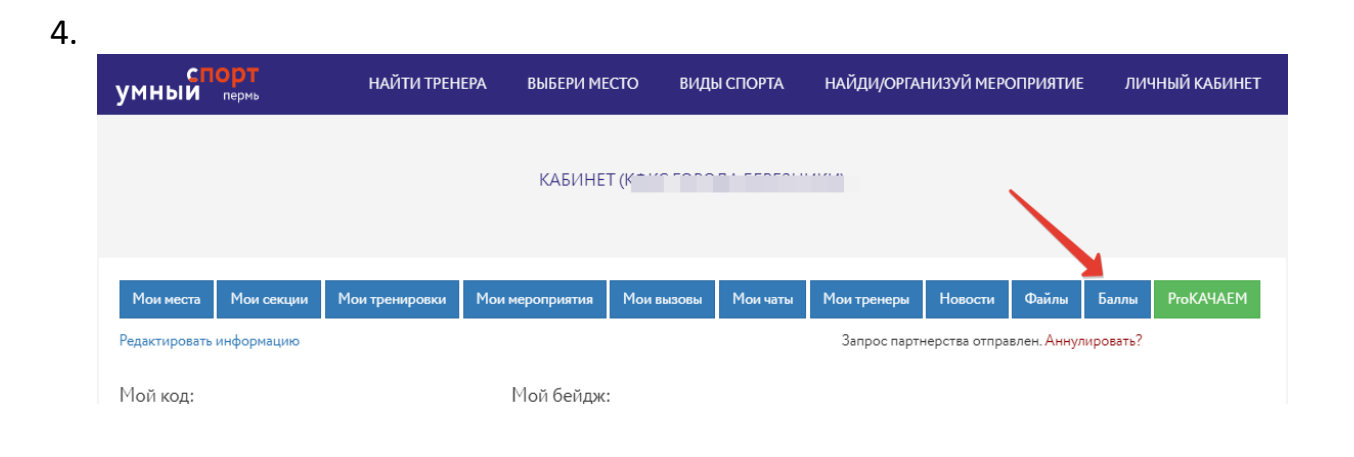

Вид отчета по итогам сканирований QR кода посетителями спортплощадки- показывается фамилия участника, адрес спортивной площадки, дата посещения, другие данные

|                            | данные участника история Баллов |         |       |       |                        |                                              |                     |  |
|----------------------------|---------------------------------|---------|-------|-------|------------------------|----------------------------------------------|---------------------|--|
| ОИФ                        | E-mail                          | Телефон | Город | Баллы | Комментарий            | Место                                        | Дата                |  |
| і Александр Иванович       | nchezz0501@mail.ru              |         | Пермь | 3     | Баллы из<br>приложения | Спортивная площадка Калинина, 74             | 15.07.2021<br>13:09 |  |
| »в Александр<br>Алексеевич | partizan.89@mail.ru             |         | Пермь | 3     | Баллы из<br>приложения | Спортивная площадка Маршала<br>Рыбалко, 107г | 14.05.2021<br>10:40 |  |
| в Александр<br>члексеевич  | partizan.89@mail.ru             |         | Пермь | 3     | Баллы из<br>приложения | Спортивная площадка Маршала<br>Рыбалко, 107г | 14.05.2021<br>10:40 |  |

5. Посетитель спортивной площадки при каждом сканировании QR кода получает на свой виртуальный счет по 3 балла, что позволяет стимулировать процесс сканирования. Подробнее – <u>что такое баллы</u>. Приложение УМНЫЙ СПОРТ позволяет сканировать QR код только один раз в сутки, тем самым исключает многократное сканирование с целью получения дополнительных баллов. Кроме того, данные участника попадают в общий <u>рейтинг УМНОГО СПОРТА</u>, ссылка на который размещена на главной странице сайта. Рейтинг формируется по итогам общей активности участника умного спорта.

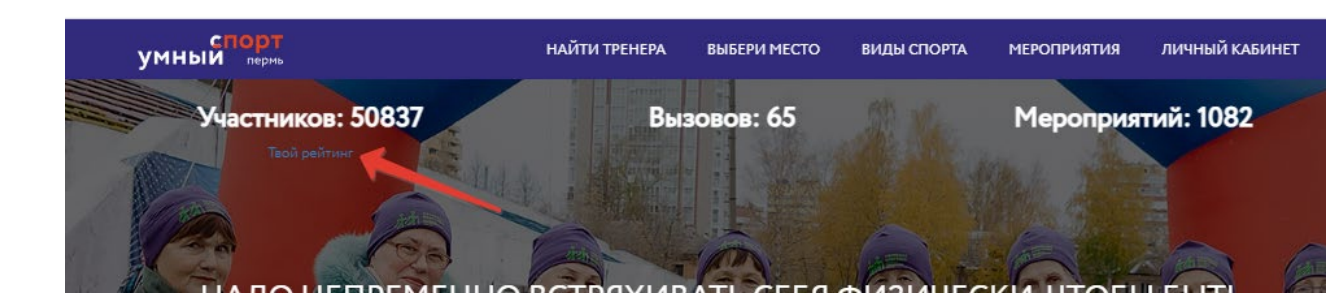

- 6. В структуре интерфейса страницы спортивной площадки имеется функционал присвоения рейтинга посещений спортивной площадки, который автоматически формируется при сканировании посетителями QR кода – при каждом сканировании рейтинг площадки растет. При отсутствии сканирований на площадке проявляется текст ПЛОЩАДКА НЕ УЧАСТВУЕТ В РЕЙТИНГЕ. При наличии сканирований отображается место спортивной площадки в рейтинге по отношении к другим площадкам. Рейтинг составляется по всем площадкам.
- 7. Кроме рейтинга в интерфейсе площадки существует функция отзыва о площадке, на которой пользователи могут оставлять свои отзывы и комментарии.

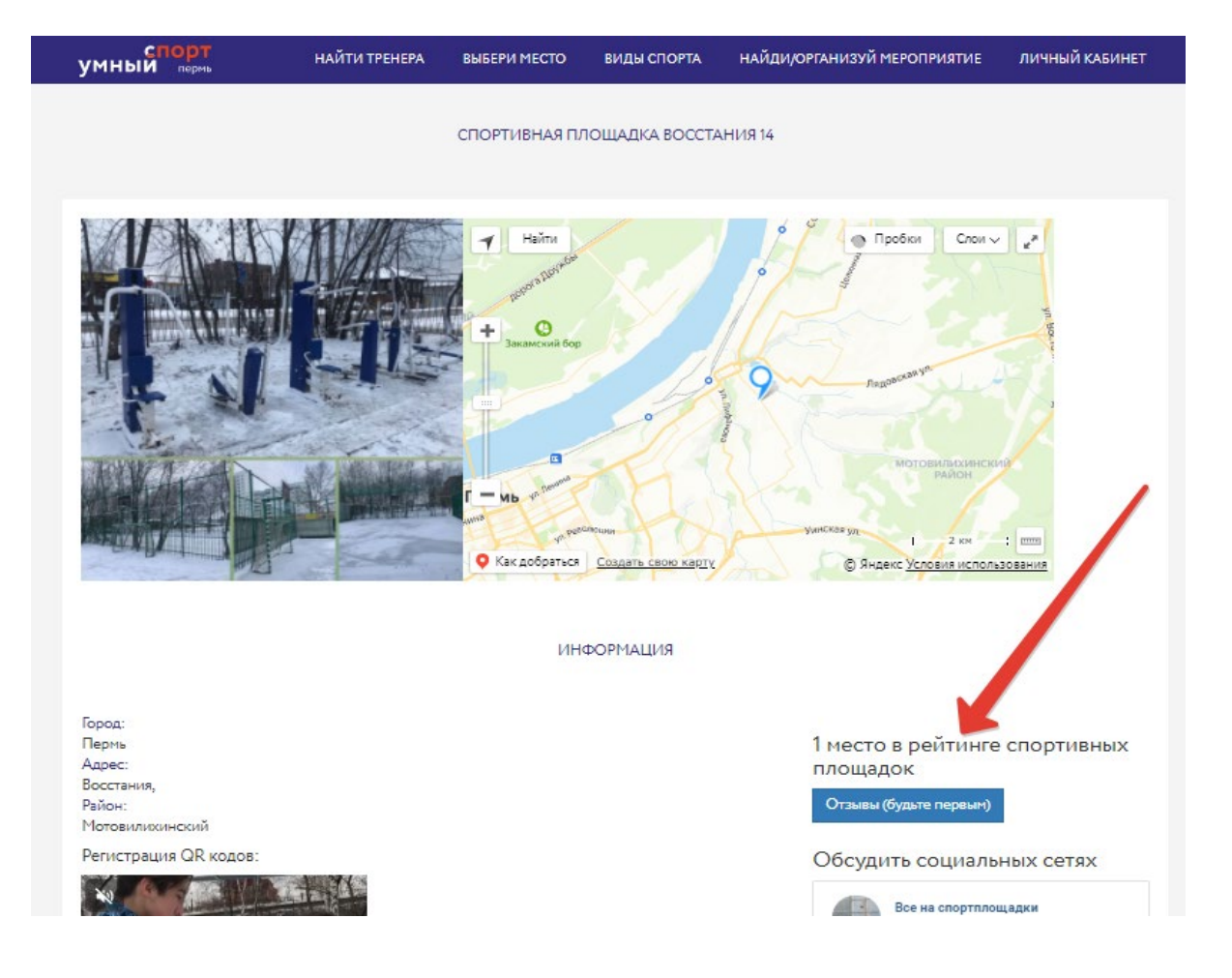

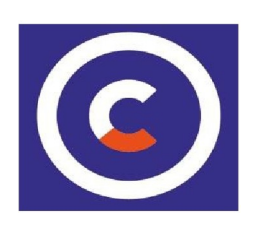